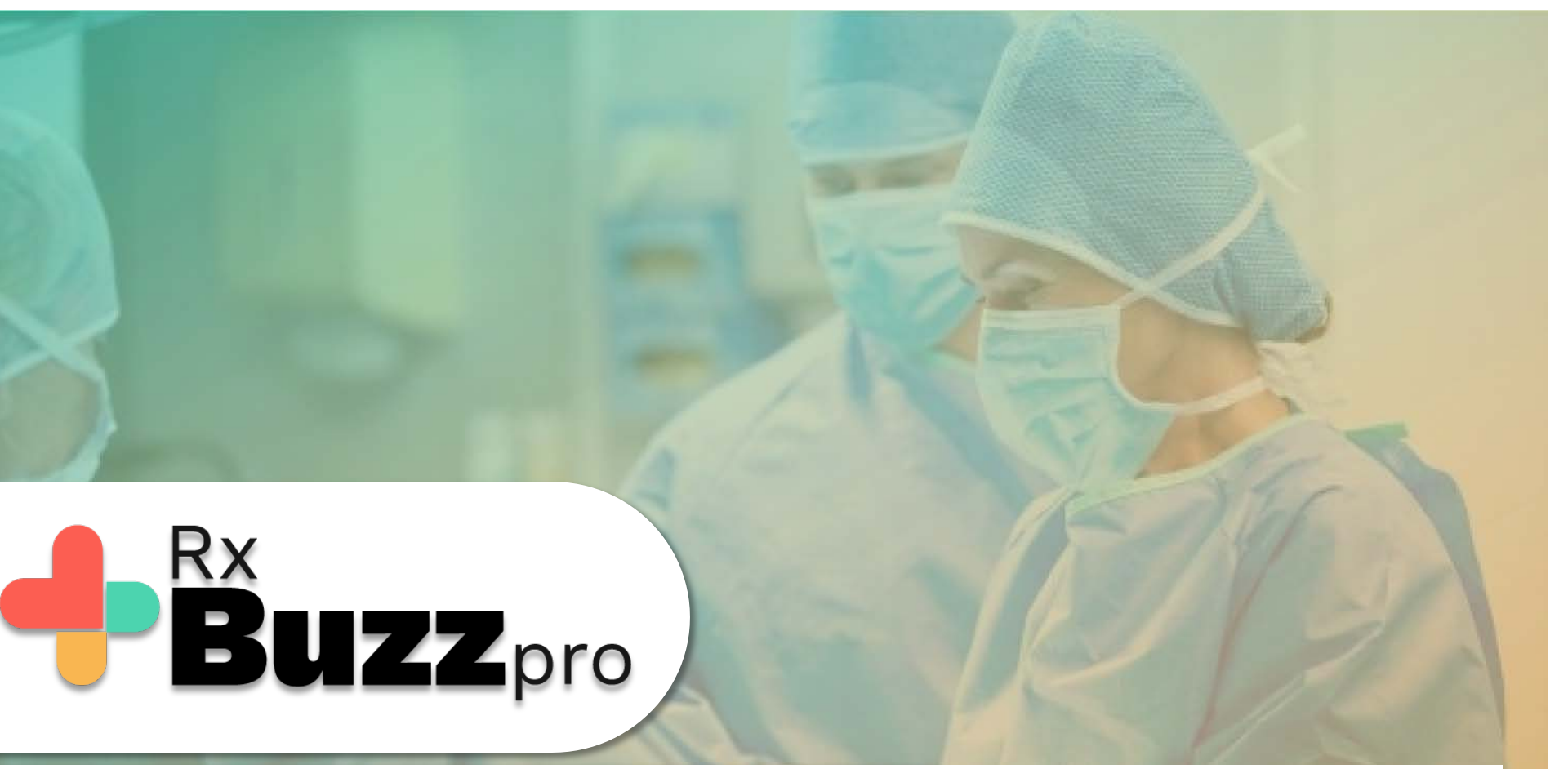

HOW TO DO COMMON TASKS – Video Consultation with Patient or any other contact who does not have the RxBuzzPro app

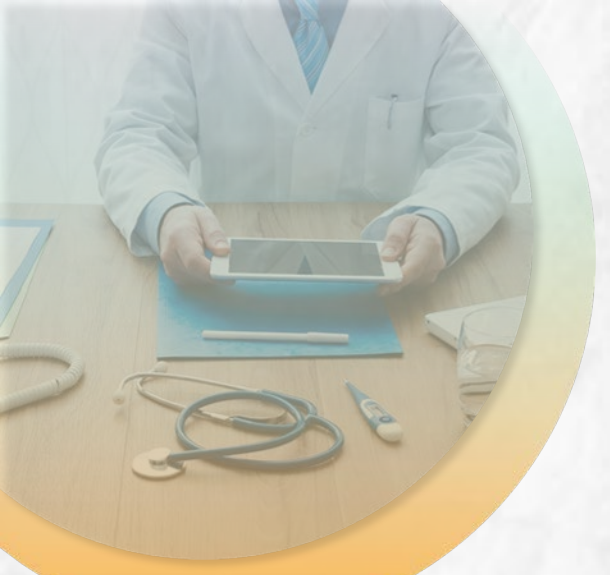

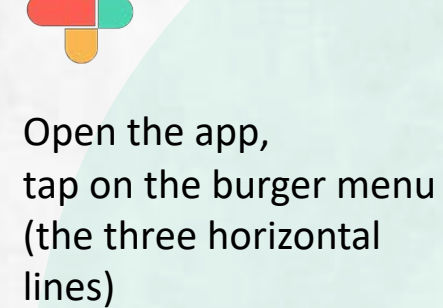

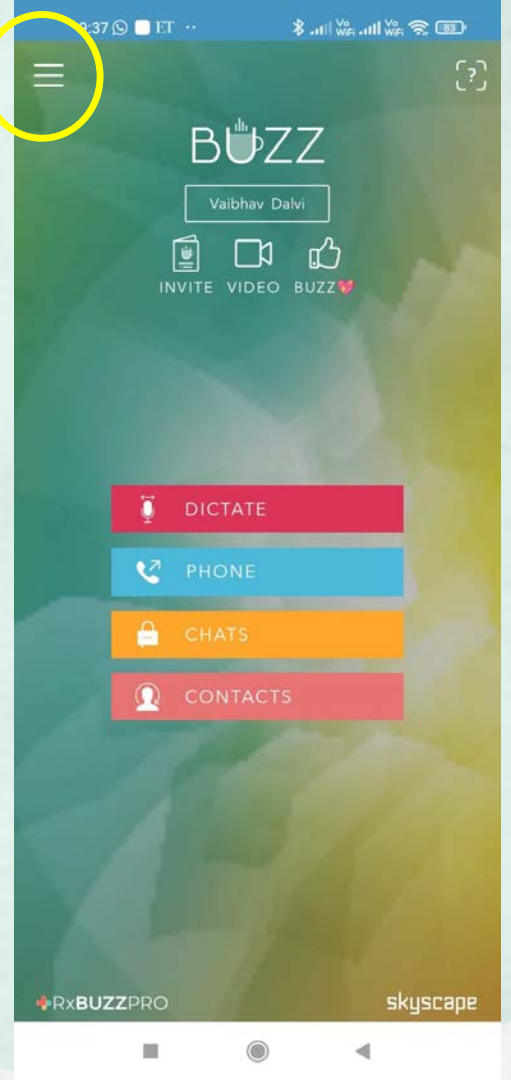

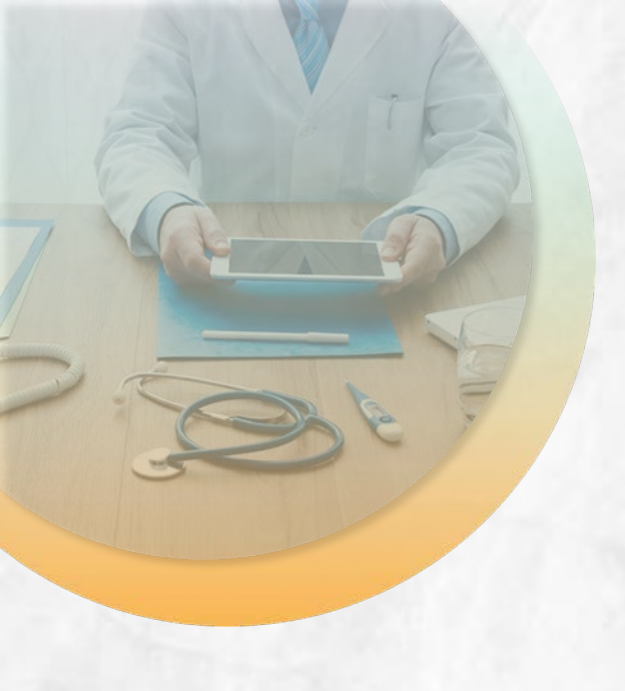

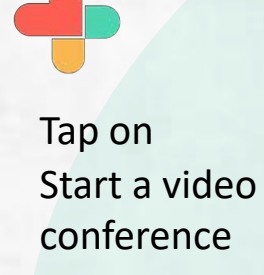

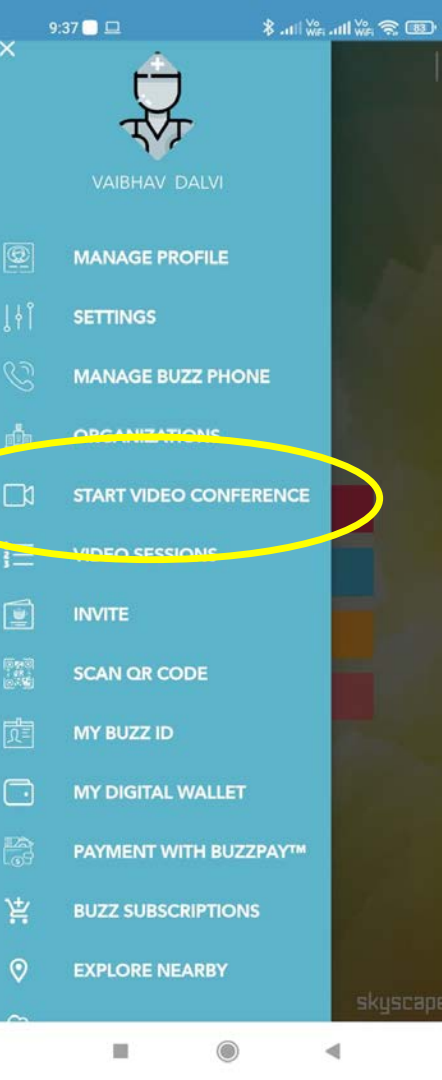

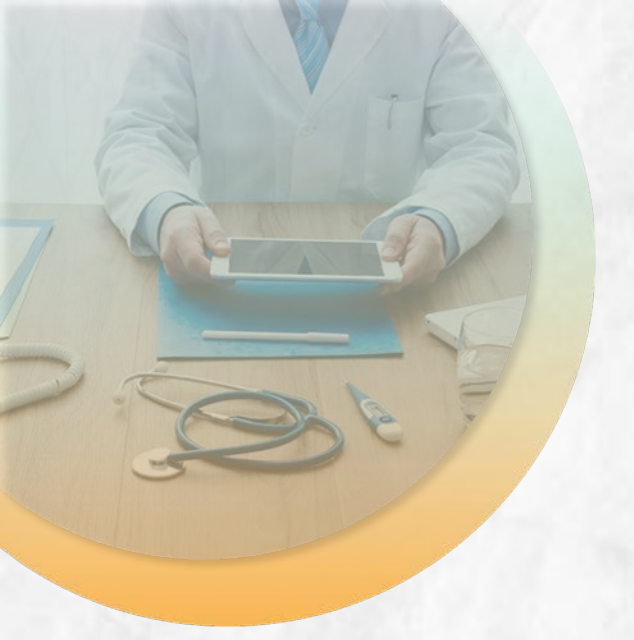

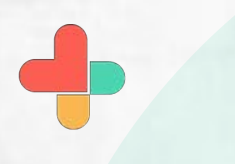

Enter name, number or Email of the person who you want to do a video call with.

This feature in this document is for communicating with those who don't have RxBuzzPro.

For users of RxBuzzPro on both ends, the process is similar to making a regular video call through any messaging app.

| 9/JU 🖸 🖻                                                                                                    | P ALL WE ALL WE ALL WE |  |  |  |
|----------------------------------------------------------------------------------------------------|------------------------|--|--|--|
| @                                                                                                    | ×                      |  |  |  |
|                                                                                                    |                        |  |  |  |
| CARE WITH BUZZ!                                                                                                   |                        |  |  |  |
| Simply invite a patient or a colleague by email or<br>phone and we will send a link to connect on your<br>behalf! |                        |  |  |  |
| FIRST & LAST NAME                                                                                                 |                        |  |  |  |
| EMAIL ADDR / MOBI                                                                                                 | LE #                   |  |  |  |
| ADVANCED FEATUR                                                                                                   | RES                    |  |  |  |

| SEND | INVITATION |  |
|------|------------|--|
|      |            |  |

9:39 🖬 🕥 🏹 ·

X

51

#### Si

Your invite is on the way!

#### INVITE SENT!

1

An Invite to use Buzz Video is on its way to Rajat Dhupia [+917977201885].

We will notify you when the invited user initiates the video. You may start the session now and wait for the patient to join. Else, you can start it later by going to the Buzz Menu and choosing Video Sessions (please find the session from the Buzz Menu -> Video Sessions).

Thank you.

START LATER START NOW

SEND INVITATION

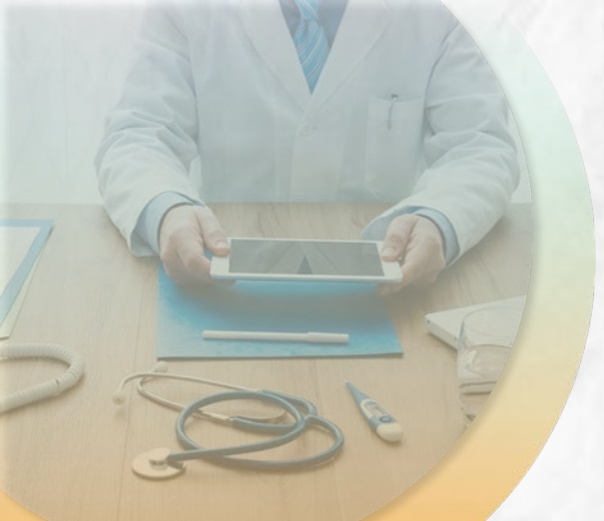

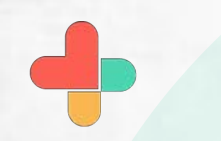

This is how the message will appear on the recipient side 9:40 🖉 📜 🕺 🕹 🕹 🕄 🕲 9:40

← 56161940

. Q :

Buzz Video is starting now. Your Buzz Video Session with Vaibhav Dalvi is about to begin. Please join the session: <u>https://buzz.skyscape</u> .com/join/TR8LG6

Buzz Video is starting now. Your Buzz Video Session with Vaibhav Dalvi is about to begin. Please join the session: <u>https://buzz.skyscape</u> .com/join/TR8LG6

[Please join the Video session]

Vaibhav Dalvi has started the conference. Connect now: <u>https://</u> <u>buzz.skyscape.com/join/TR8LG6</u>

09:39

From Vaibhav Dalvi via Buzz Hi Rajat Dhupia, I'd like to start a secure conversation with Buzz Video from Skyscape. Simply click on this link <u>https://buzz.skyscape .com/join/QT4BI3</u> to start the conversation. The session will start immediately. If you can't click on the link above, use "<u>https:// buzz.skyscape.com/video</u>" in your browser and use the Pass Key: QT4BI3 Regards, Vaibhav Dalvi

2 🙄

Ŷ

Now • via Jio 4G

Text (JIO 4G)

⊕ 6

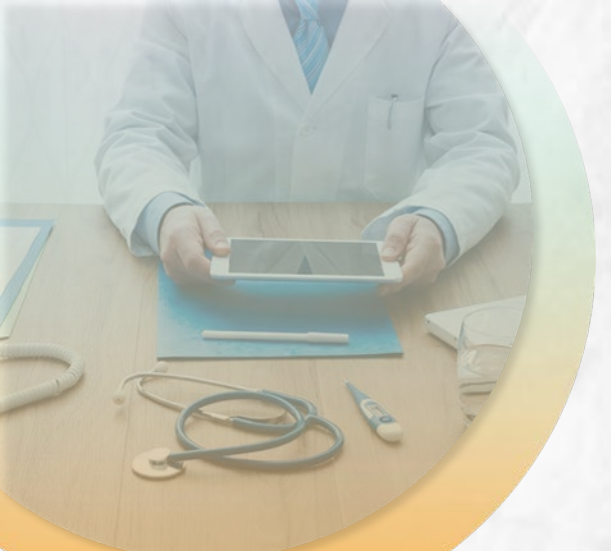

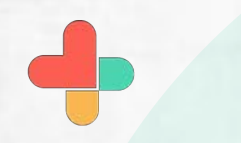

This screen will appear for you to start the video session.

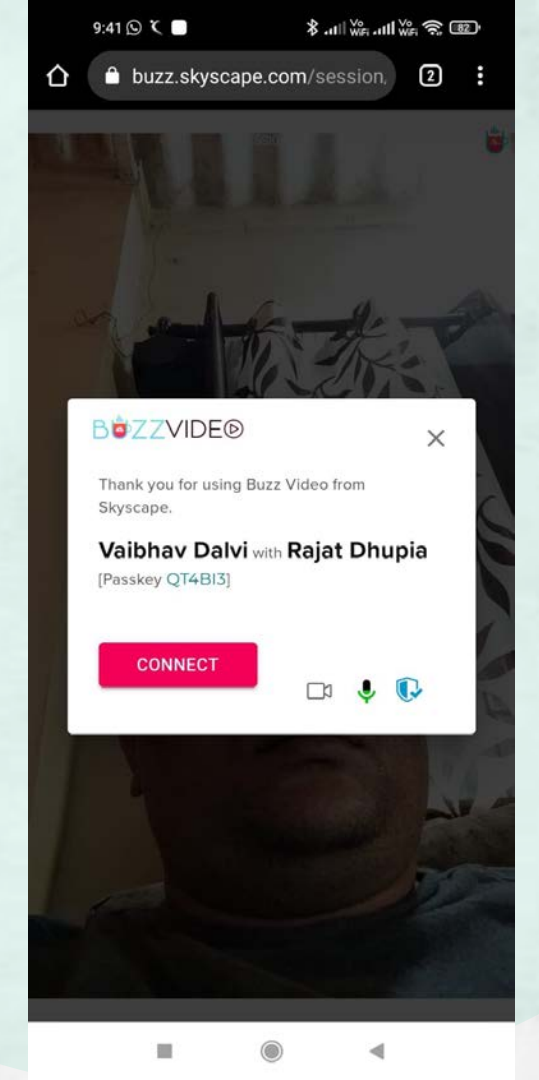

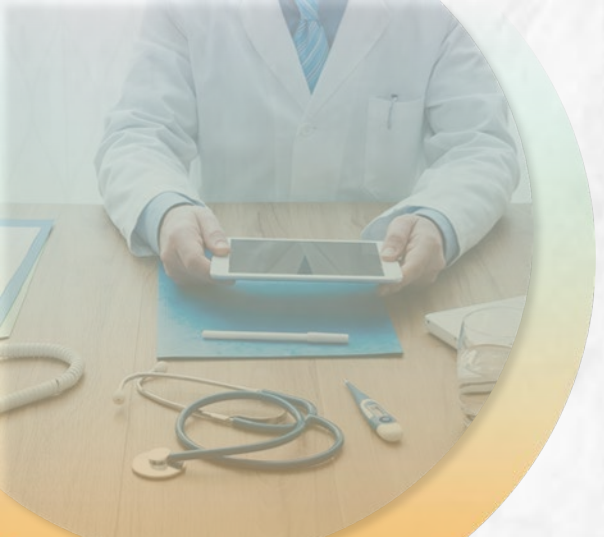

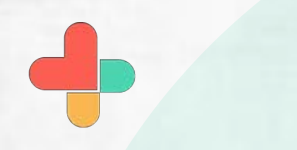

This is what the recipient will see when you start the video session.

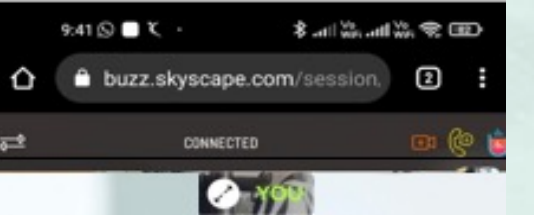

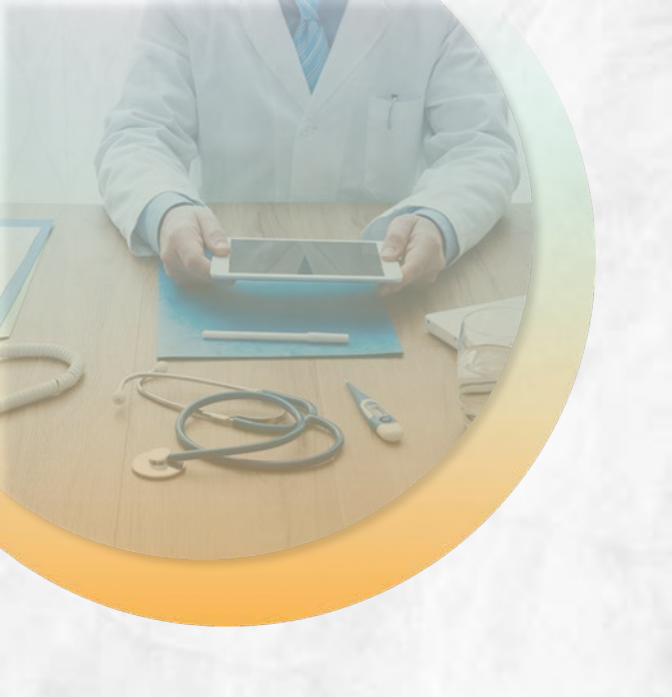

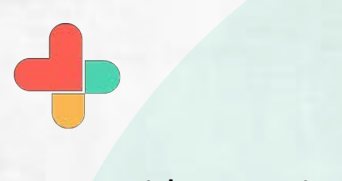

Your video session is now live. You can add a participant by clicking on the icons on top RHS

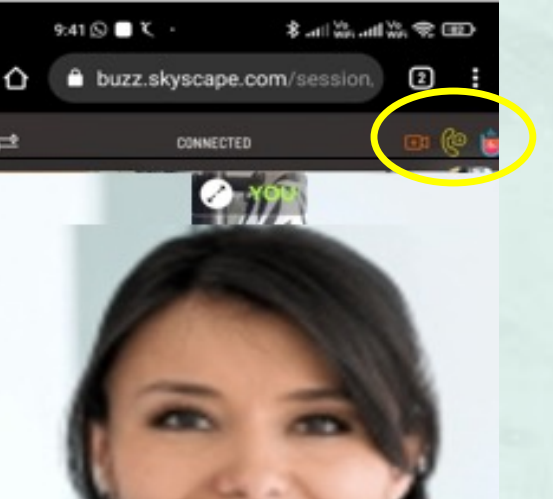

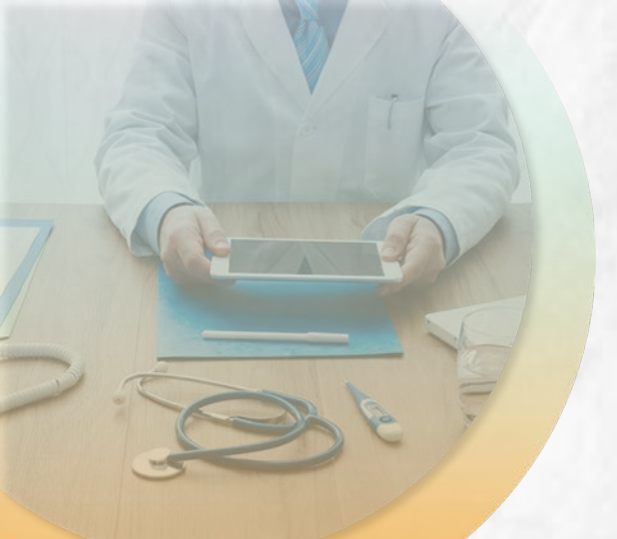

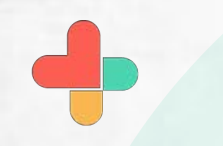

You can add another video session participant to the call by entering the name and email/phone number detail and pressing SEND.

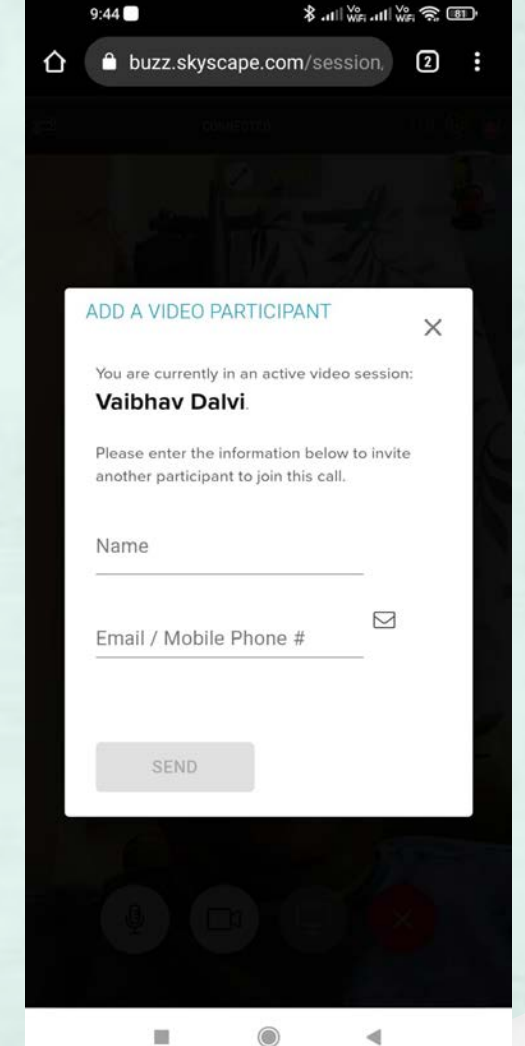

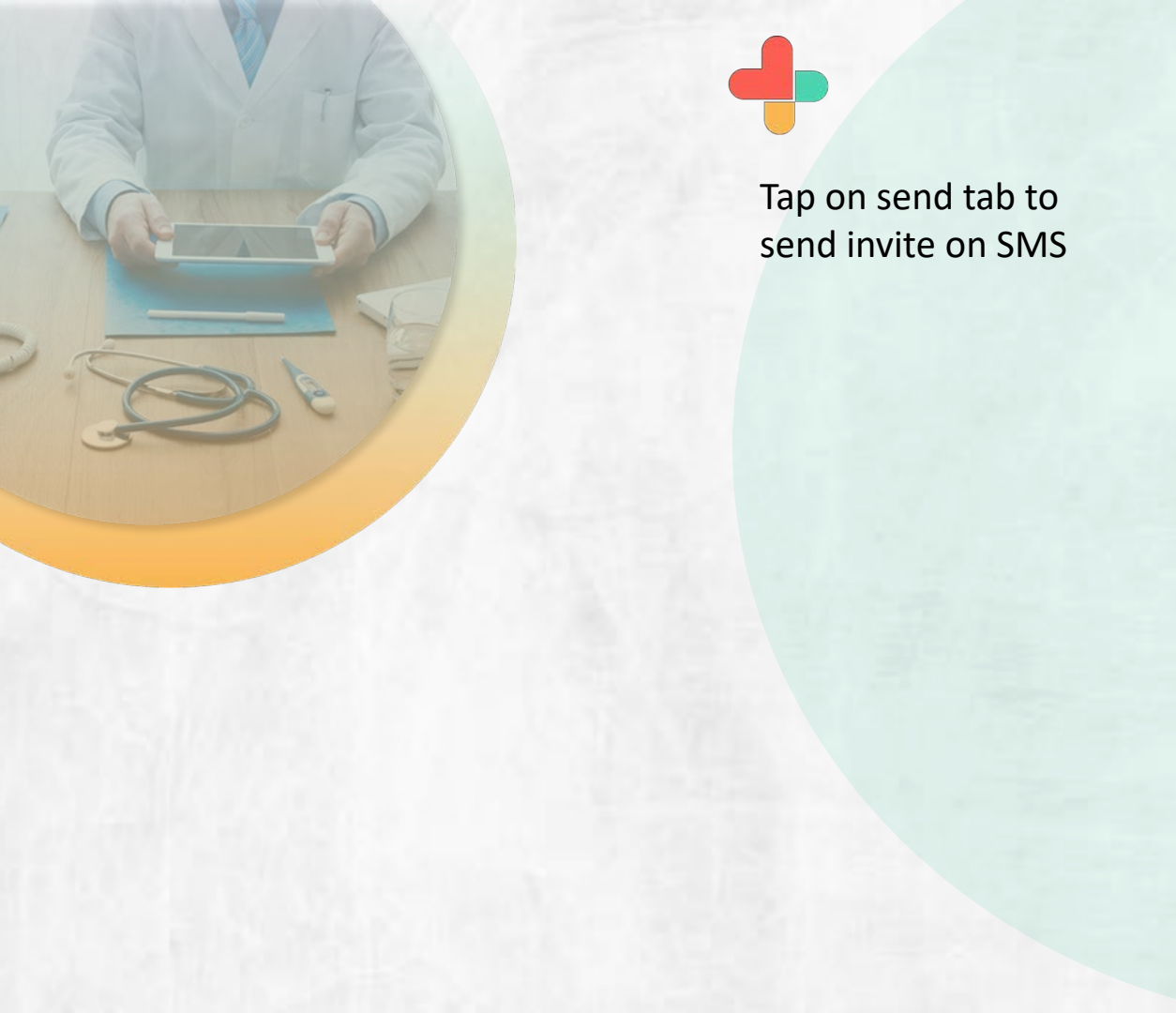

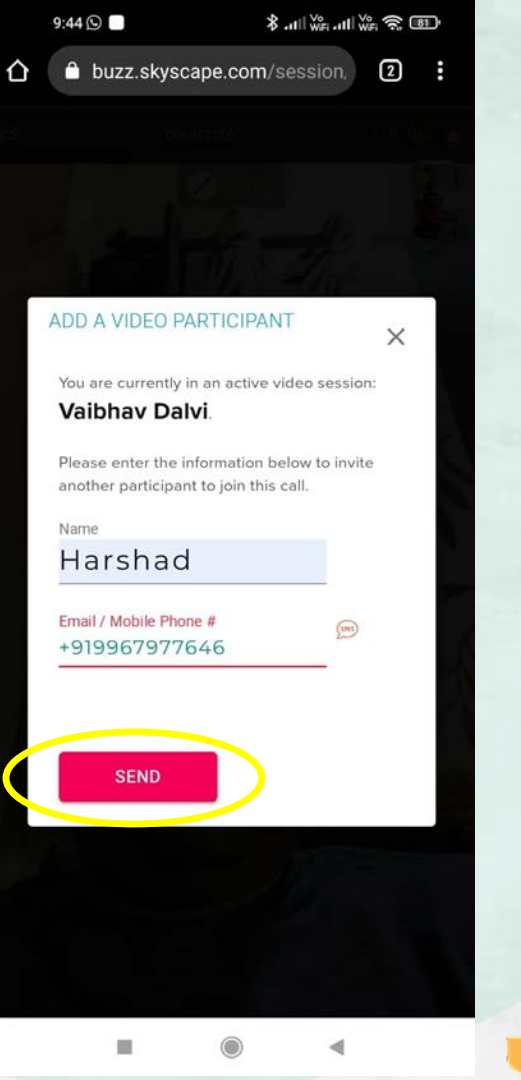

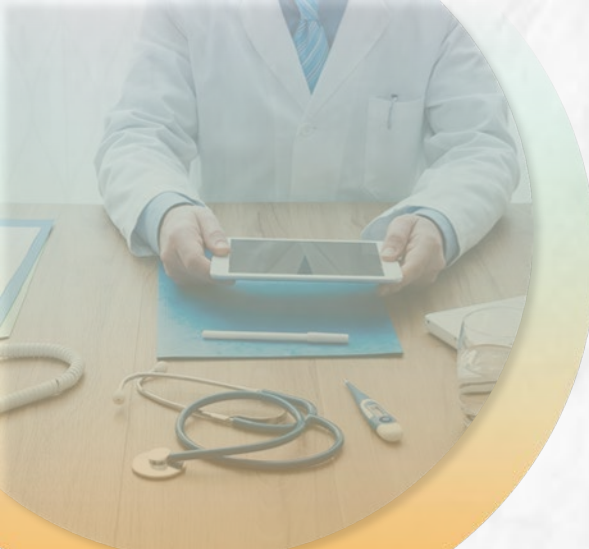

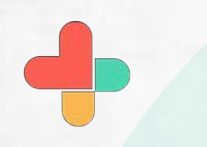

The Call History is updated with active and end of session notifications.

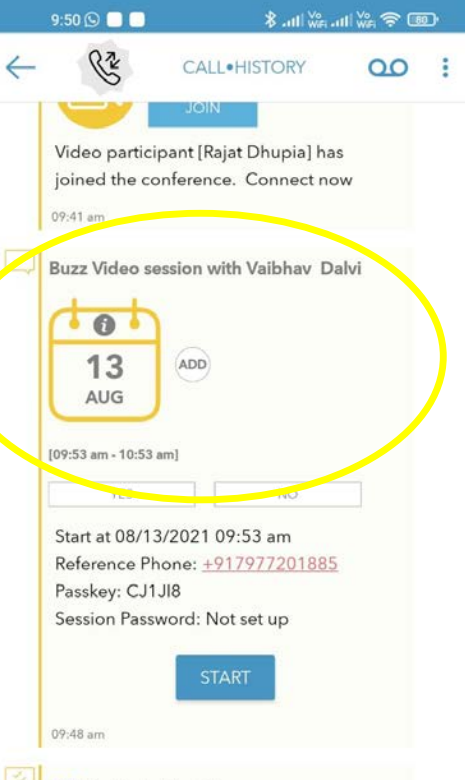

 Reminder [5 min]:
Buzz Video session with Vaibhav Dalvi [08/13/2021 09:53 am]
Notes: Start at 08/13/2021 09:53 am
Reference Phone: +917977201885
Passkey: CJ1JI8
Session Password: Not set up
09:50 am

12

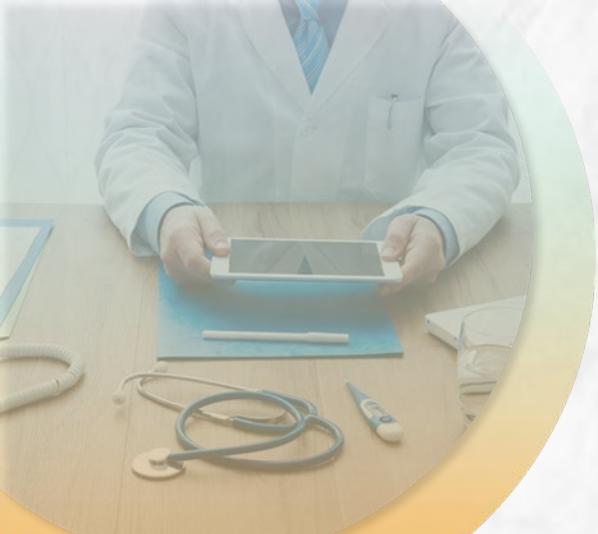

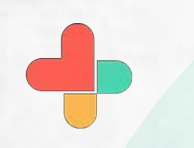

You can also schedule a video session using advanced features in the invite screen.

### 

FIRST & LAST NAME Rajat EMAIL ADDR / MOBILE # +917977201885 ADVANCED FEATURES

SEND INVITATION

13

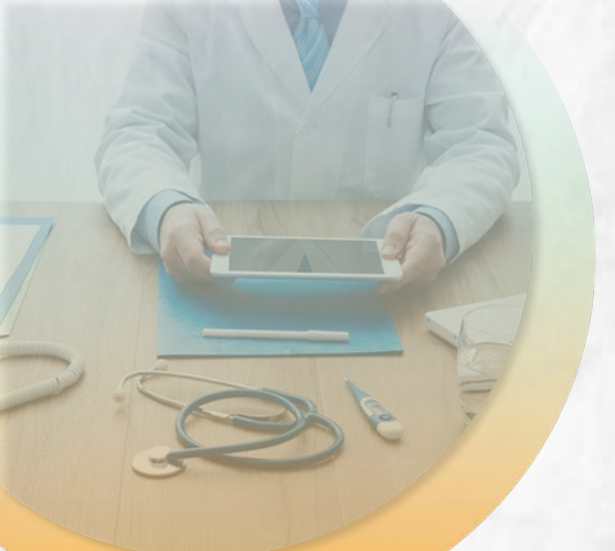

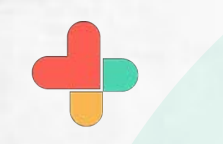

Tapping "Setup" in the previous screen brings up a video call scheduler.

| SCHEDULE CALL                                                              |           |            |        |      |  |  |
|----------------------------------------------------------------------------|-----------|------------|--------|------|--|--|
| Your Name (as it should appear in the video conversation)<br>Vaibhav Dalvi |           |            |        |      |  |  |
| Password (optional)                                                        |           |            |        |      |  |  |
| Tap for the Start Date/Time                                                |           |            |        |      |  |  |
| Custom                                                                     | 0:15      | 0:30       | 0:45   | 1:00 |  |  |
| Tap for the End Date/Time                                                  |           |            |        |      |  |  |
| Add Part                                                                   | ticipants | for this S | ession | 20   |  |  |

9:47

Session to start immediately

14

SCHEDUL

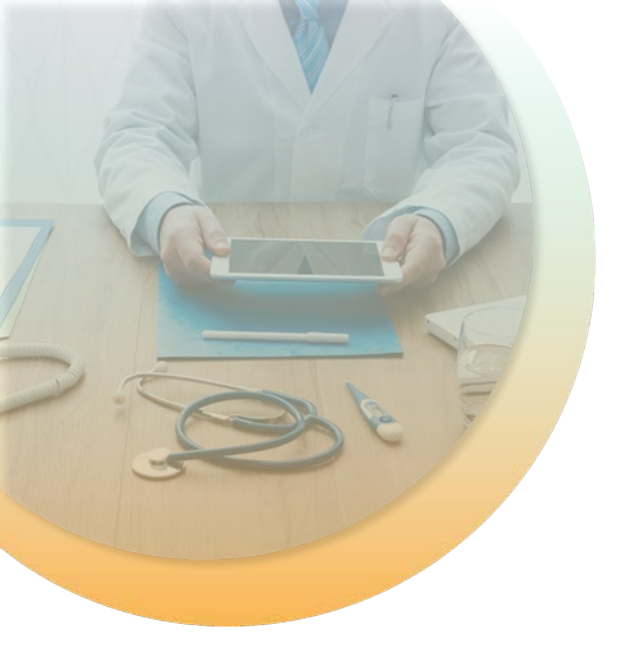

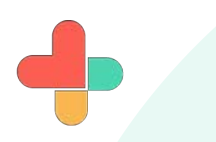

The time set up is recorded and an invite is sent accordingly to the recipient.

## 9:48 🖬 🕥 🔲 Х 0 INVITE SENT! An Invite to use Buzz Video is on its way to Rajat [+917977201885]. We will notify you when the invited user initiates the video at 08/13/2021 09:53 am. We will also send you a reminder at that time. When you are ready to start it later, you can click on the JOIN button on the reminder or by clicking on the Buzz Menu and choosing Video Sessions (please find the session from the Buzz Menu -> Video Sessions). Thank you. (Asia

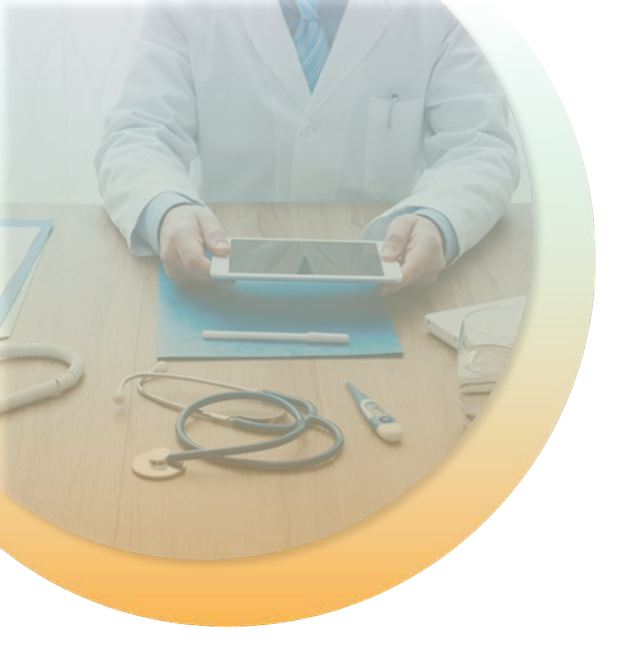

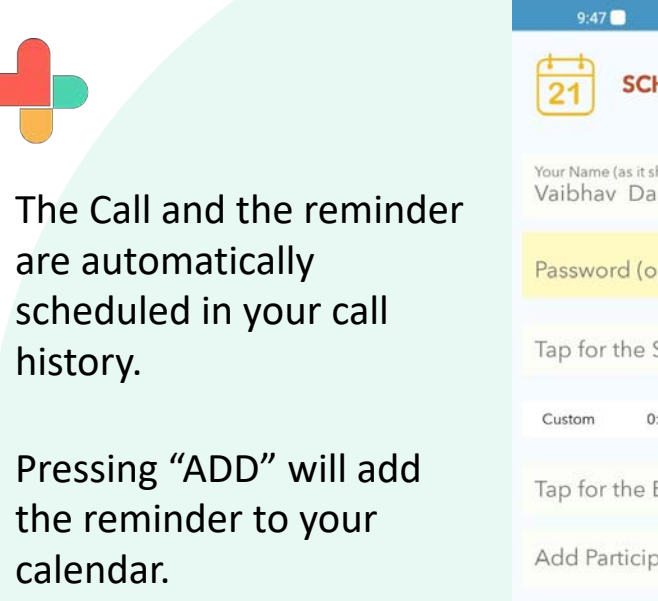

You can tap on "Start Call" to start the video session.

| 21                                                                         | SCHEDU    | JLE CALL    |        | ×    |  |  |
|----------------------------------------------------------------------------|-----------|-------------|--------|------|--|--|
| Your Name (as it should appear in the video conversation)<br>Vaibhav Dalvi |           |             |        |      |  |  |
| Password (optional)                                                        |           |             |        |      |  |  |
| Tap for the Start Date/Time                                                |           |             |        |      |  |  |
| Custom                                                                     | 0:15      | 0:30        | 0:45   | 1:00 |  |  |
| Tap for the End Date/Time                                                  |           |             |        |      |  |  |
| Add Par                                                                    | ticipants | for this Se | ession | 2₀   |  |  |

💷 😤 🔐 الد 🔐 الد 🖇

Session to start immediately

SCHEDULE

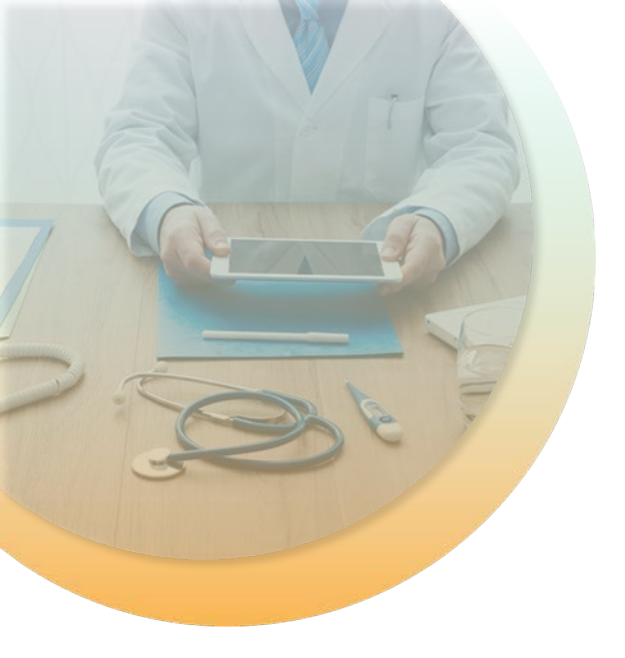

The reminder appears also in your call history before the time as per your settings. Here it is set for 5 minutes before the call.

The reminder also appears when the call is scheduled to start.

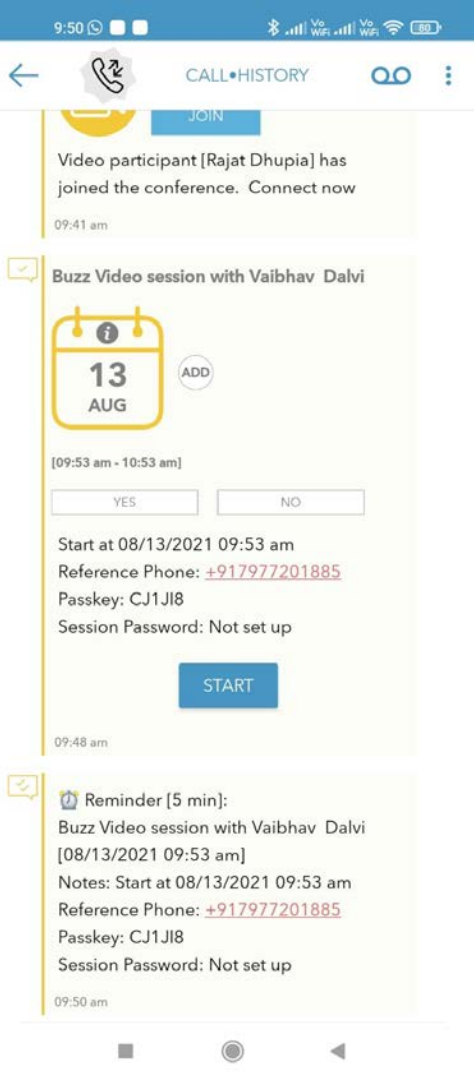

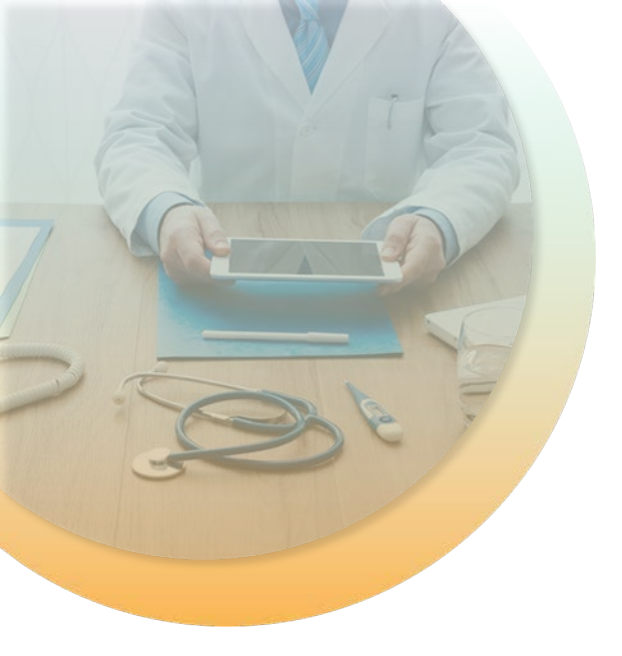

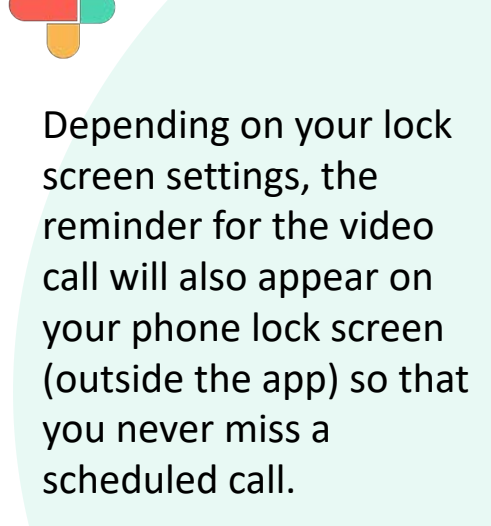

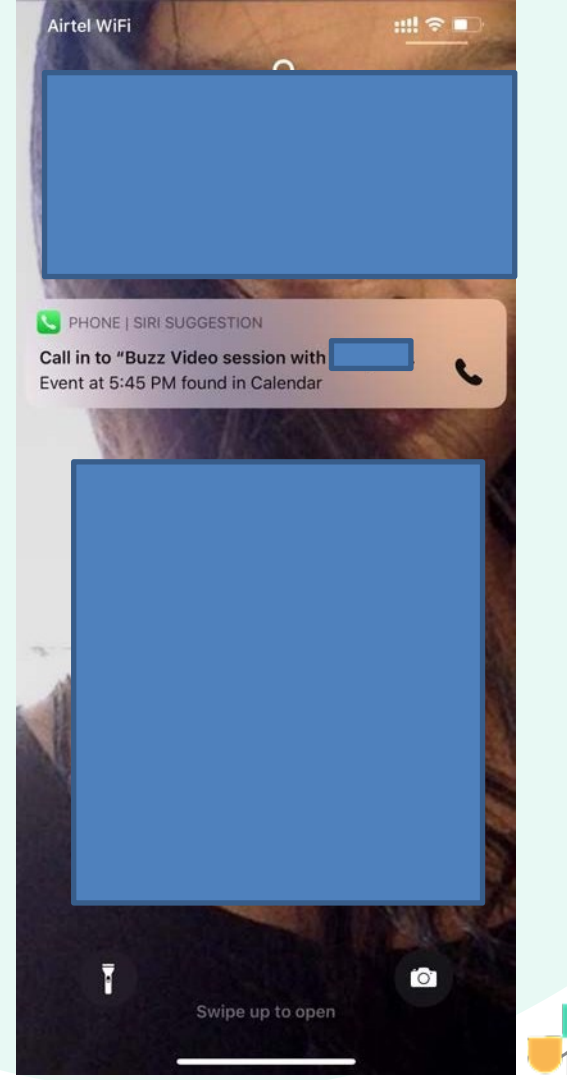

# Congratulations!

You just completed a video consultation task using RxBuzzPro!

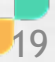

# Buzzpro

The ultimate collaboration, connectivity and productivity tool for Doctors and Health Care Professionals.

Your entire medical universe - now connected for your practice in one messenger app.

WhatsAppis for social interaction, not for highly specialised professionals like Doctors.